# Data Mining SPSS Clementine 12.0

#### 7. C5.0 Algorithm

#### Spring 2010

Instructor: Dr. Masoud Yaghini

# Outline

#### • Overview

- Deriving a New Field
- Building a Model
- C5.0 Node
- Browsing the Model
- Using an Analysis Node
- References

#### Overview

# Overview

- The C5.0 node builds either a decision tree or a rule set.
- The model works by splitting the sample based on the field that provides the maximum information gain at each level.
- The target field must be categorical. Multiple splits into more than two subgroups are allowed.

#### **Drug Treatments**

- For this section, imagine that you are a medical researcher compiling data for a study.
- You have collected data about a set of patients, all of whom suffered from the same illness.
- During their course of treatment, each patient responded to one of five medications.
- Part of your job is to use data mining to find out which drug might be appropriate for a future patient with the same illness.
- This example uses the data file named DRUG1n.

#### **Drug Treatments**

#### • The data fields used in the demo are:

| Data field  | Description                                    |
|-------------|------------------------------------------------|
| Age         | (Number)                                       |
| Sex         | M or F                                         |
| BP          | Blood pressure: HIGH, NORMAL, or LOW           |
| Cholesterol | Blood cholesterol: NORMAL or HIGH              |
| Na          | Blood sodium concentration                     |
| K           | Blood potassium concentration                  |
| Drug        | Prescription drug to which a patient responded |

#### **Building Data Stream**

- You can read in delimited text data using a Variable File node.
- You can add a Variable File node from Sources tab
- Next, double-click the newly placed node to open its dialog box.

#### **Reading in Text Data**

#### • Adding a Variable File node

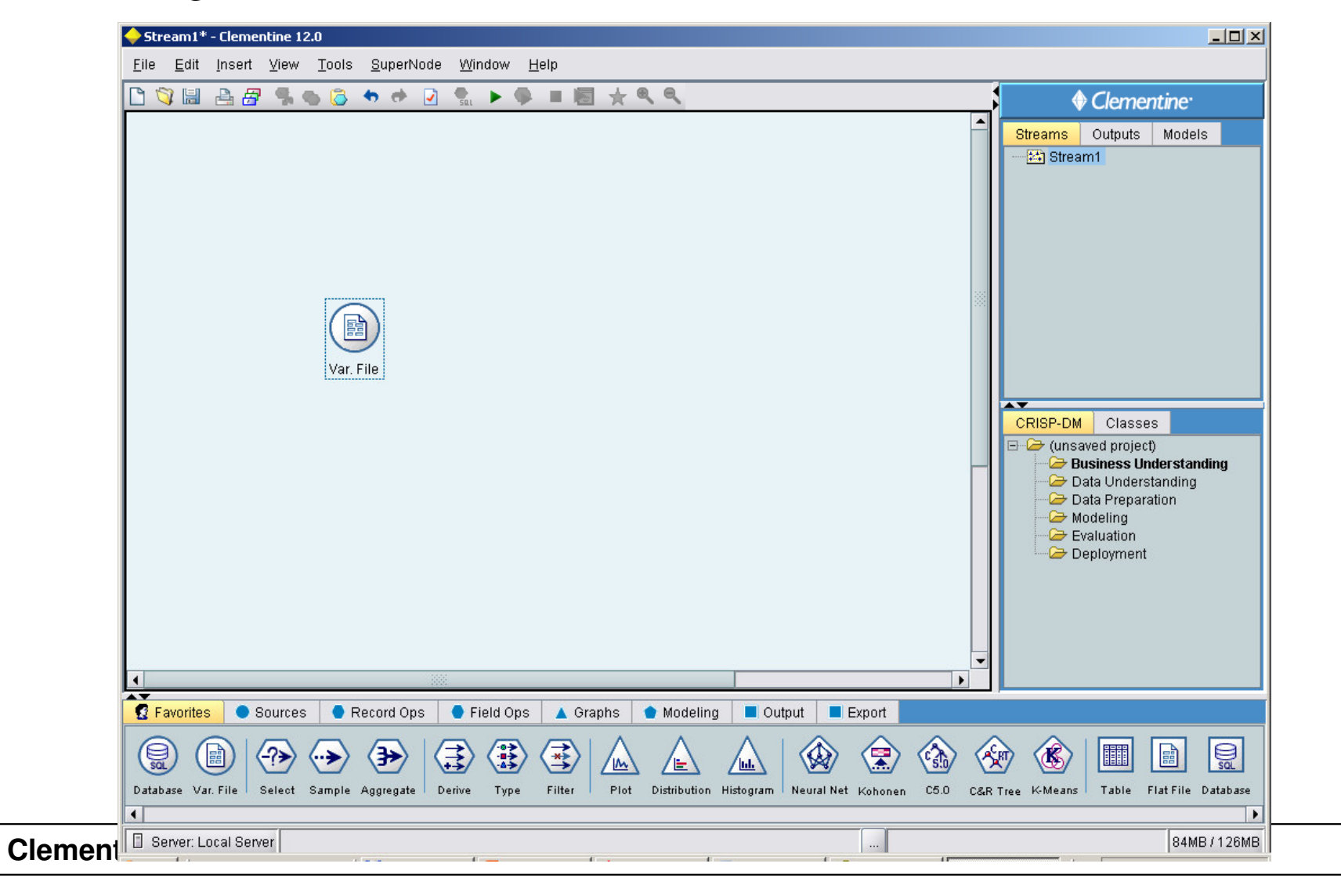

#### **Reading in Text Data**

#### • Variable File dialog box

| 🔶 Yar. File                                                                                                    | ×    |
|----------------------------------------------------------------------------------------------------|------|
| Refresh (                                                                                                    |      |
| C:\Program Files\SPSSInc\Clementine12.0\Demos\DRUG1n                                                                                                    |      |
| File: C:\Program Files\SPSSInc\Clementine12.0\Demos\DRUG1n                                                                                                   |      |
| Age,Sex,BP,Cholesterol,Na,K,Drug<br>23,F,HIGH,HIGH,0.792535,0.031258,drugY<br>47,M,LOW,HIGH,0.739309,0.056468,drugC<br>47,M,LOW,HIGH,0.697269,0.068944,drugC |      |
| Pead field names from file     Peacify number of fields                                                                                                    |      |
| Skip header characters: 0 = EOL comment characters:                                                                                                    |      |
| Strip lead and trail spaces: 💿 None 🔘 Left 🔘 Right 🔘 Both                                                                                                    |      |
| nvalid characters: <ul> <li>Discard</li> <li>Replace with</li> </ul>                                                                                         |      |
| Encoding: Stream default 👻 Decimal symbol: Stream default 💌                                                                                                  |      |
| Delimiters Lines to scan for type: 50 🜩                                                                                                    |      |
| □ Space ✔ Comma □ Tab                                                                                                    |      |
| Newline Other     Single quotes: Discard                                                                                                    |      |
| □ Non-printing characters Double guotes: Discard                                                                                                    |      |
| Allow multiple blank delimiters                                                                                                    |      |
| File Data Filter Types Annotations                                                                                                    |      |
| OK Cancel Apply R                                                                                                    | eset |

- Since the ratio of sodium to potassium seems to predict when to use drug *Y*, you can derive a field that contains the value of this ratio for each record.
- This field might be useful later when you build a model to predict when to use each of the five drugs.
- Add a Derive node into the stream, then double-click the node to edit it.

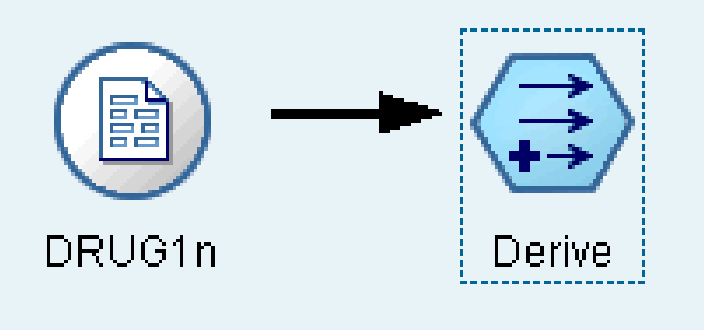

- Name the new field *Na\_to\_K*.
- Since you obtain the new field by dividing the sodium value by the potassium value, enter Na/K for the formula.

| ♦ Na_to_K                                                                | ×             |
|--------------------------------------------------------------------------|---------------|
| Derive as: Formula                                                       | 20            |
| Mode: 💿 Single 🔘 Multiple                                                |               |
| Derive field:                                                            |               |
| Na_to_K                                                                  |               |
| Derive as: Formula 🔹<br>Field type: 🥜 <default> 👻<br/>Formula:</default> |               |
| Na/K                                                                     |               |
| Settings Annotations                                                     |               |
| OK Cancel Apply                                                          | <u>R</u> eset |

• You can check the distribution of your new field by attaching a Histogram node to the Derive node.

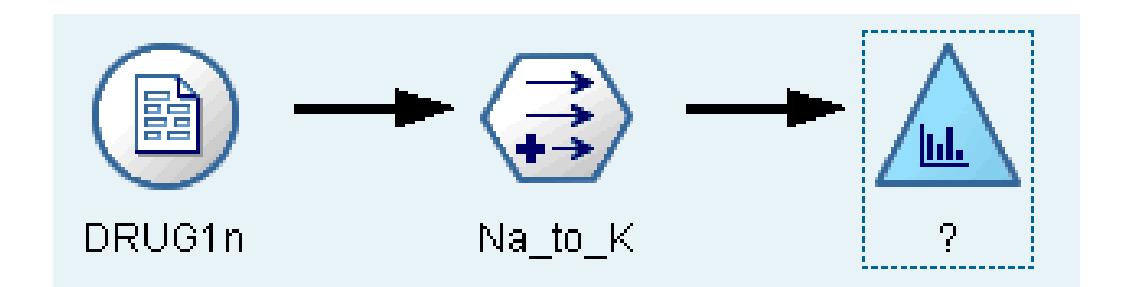

• In the Histogram node dialog box, specify *Na\_to\_K* as the field to be plotted and *Drug* as the overlay field.

| 🔶 ?                                            | X     |
|------------------------------------------------|-------|
| (<br>Х: Na_to_К                                | 20    |
| Field: 🗳 Na_to_K                               | -1    |
| Overlay<br>Color: 🖌 Drug 🚽 Panel: 🚽 Animation: | -     |
| Plot Options Appearance Output Annotations     |       |
| OK Execute Cancel Apply E                      | Reset |

• Execute the stream. Based on the display, you can conclude that when the *Na\_to\_K* value is about 15 or above, drug *Y* is the drug of choice.

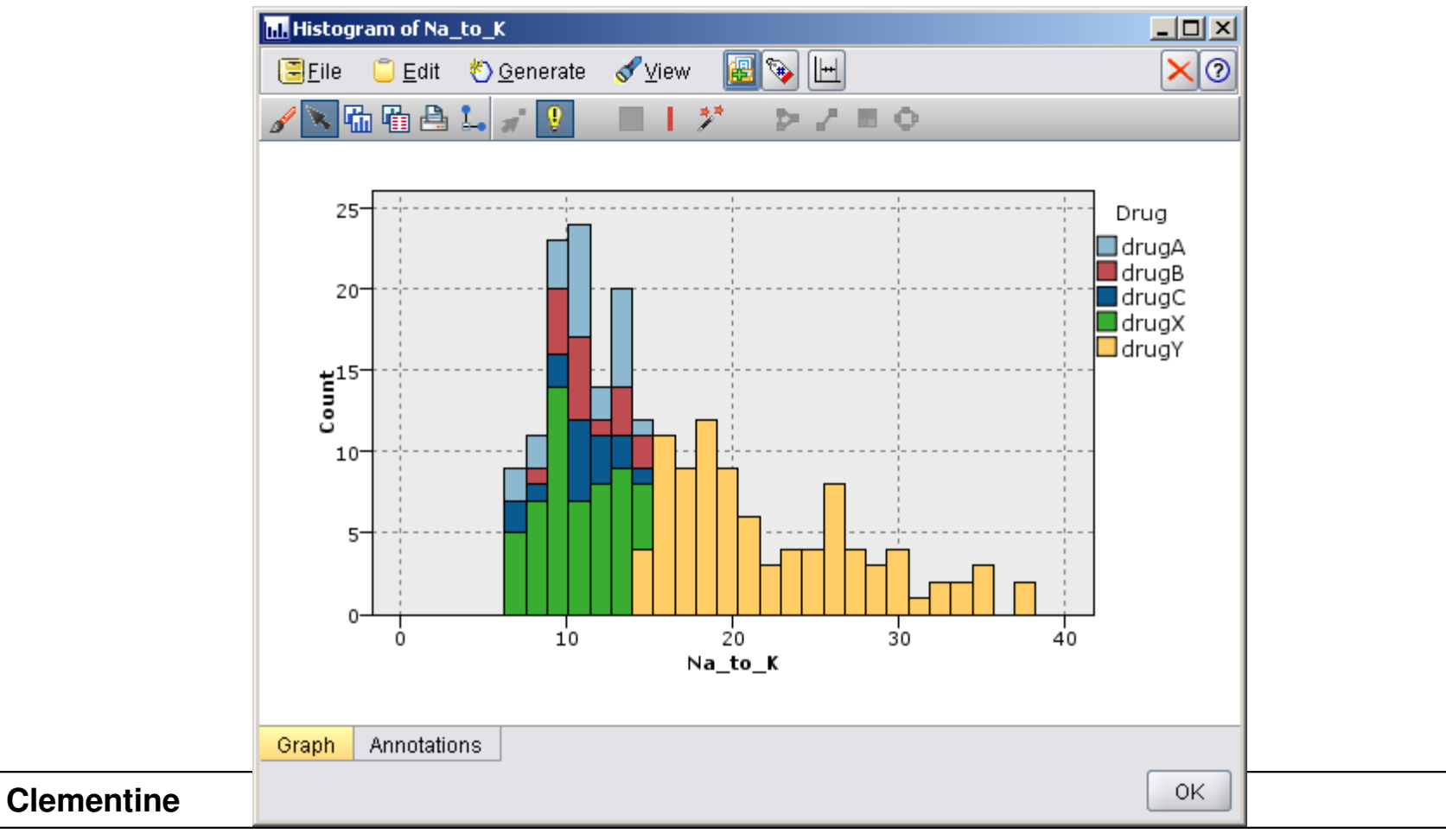

- By exploring and manipulating the data, you have been able to form some hypotheses.
- The ratio of sodium to potassium in the blood seems to affect the choice of drug, as does blood pressure.
- But you cannot fully explain all of the relationships yet.
- This is where modeling will likely provide some answers.
- In this case, you will use try to fit the data using a rulebuilding model, C5.0.

- Since you are using a derived field, *Na\_to\_K*, you can filter out the original fields, Na and K, so that they are not used twice in the modeling algorithm.
- You can do this using a Filter node.

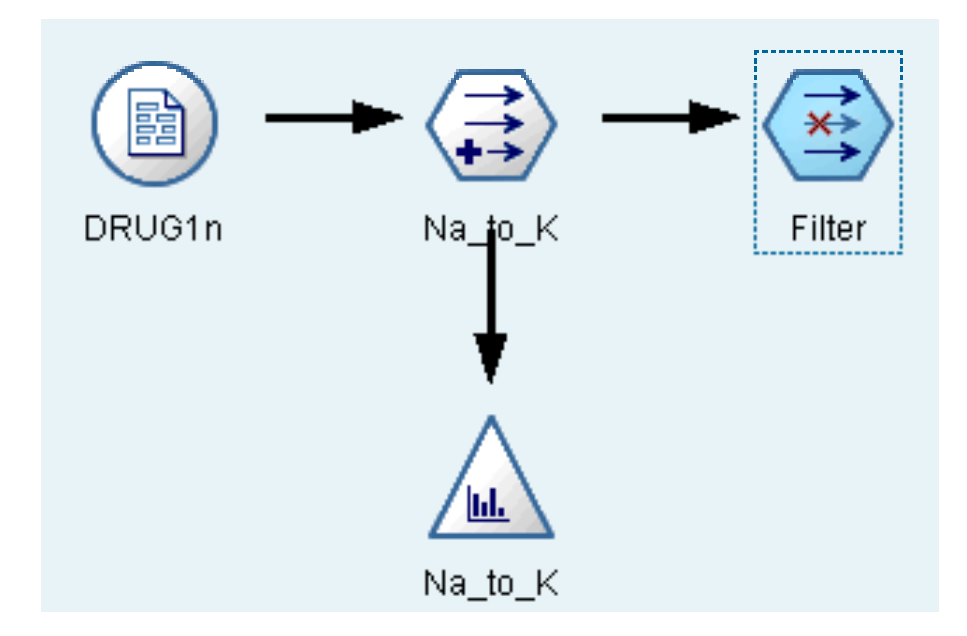

- On the Filter tab, click the arrows next to Na and K.
- Red Xs appear over the arrows to indicate that the fields are now filtered out.

|                                                                                                  | Fiel          | lds: 8 in, 2 filtered, 0 renamed, 6 out |  |  |  |  |
|--------------------------------------------------------------------------------------------------|---------------|-----------------------------------------|--|--|--|--|
| Field 🗁                                                                                          | Filter        | Field                                   |  |  |  |  |
| Age                                                                                              | $\rightarrow$ | Age                                     |  |  |  |  |
| Sex                                                                                              | $\rightarrow$ | Sex                                     |  |  |  |  |
| BP                                                                                               | $\rightarrow$ | BP                                      |  |  |  |  |
| Cholesterol                                                                                      |               | Cholesterol                             |  |  |  |  |
| Na                                                                                               | _ <b>X</b> →  | Na                                      |  |  |  |  |
| K                                                                                                | <b>→</b>      | K                                       |  |  |  |  |
| Drug                                                                                             | $\rightarrow$ | Drug                                    |  |  |  |  |
| Na_to_K                                                                                          | $\rightarrow$ | Na_to_K                                 |  |  |  |  |
| View current fields Oview unused field settings   Filter Annotations   OK Cancel     Apply Reset |               |                                         |  |  |  |  |

• Change the default name of Filter node to Discard Fields

| 🔶 Filter                                             | ×                          |
|------------------------------------------------------|----------------------------|
|                                                      | 0                          |
| Name: 🔷 Auto 💿 Custom Discard Fields                 |                            |
| Tooltip text:                                        |                            |
| Keywords:                                            |                            |
|                                                      |                            |
| Created on January 1, 2010 7:27 PM by Administrator. | ID: id5GYY15LYPD1          |
| This object has not been saved.                      |                            |
| Filter Annotations                                   |                            |
| OK Cancel                                            | <u>Apply</u> <u>R</u> eset |

- Attach a Type node connected to the Filter node.
- The Type node allows you to indicate the types of fields that you are using and how they are used to predict the outcomes.

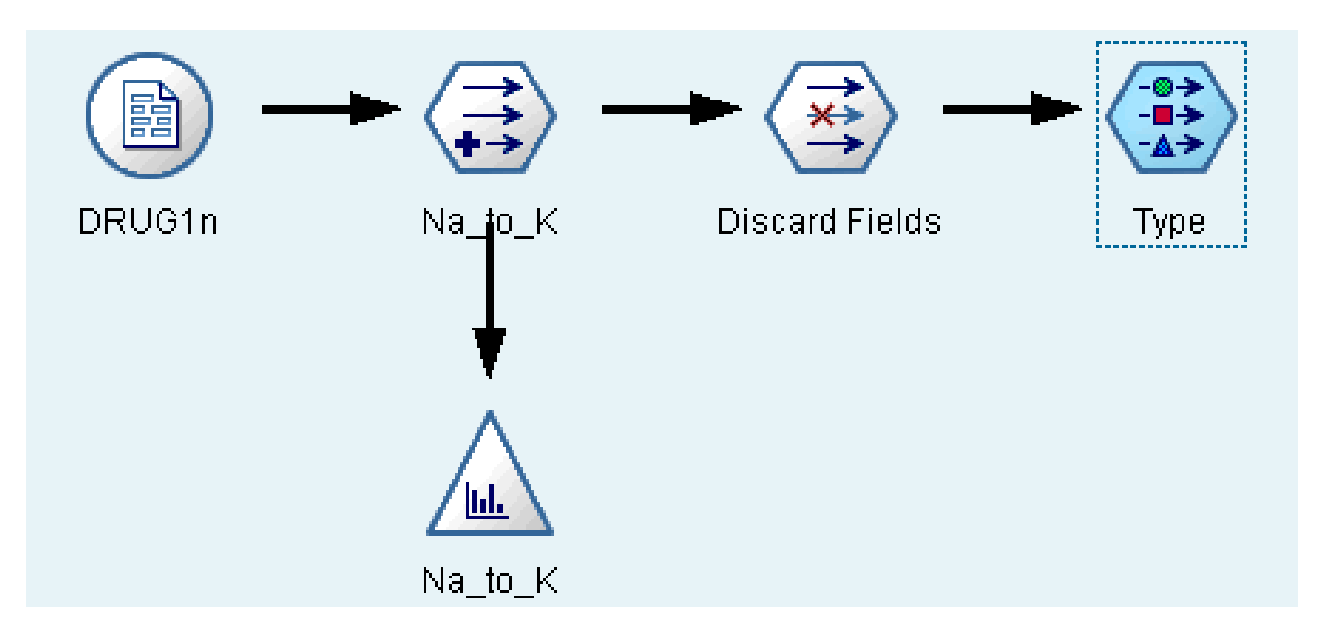

- On the Types tab, set the direction for the Drug field to Out, indicating that Drug is the field you want to predict.
- Leave the direction for the other fields set to In so they will be used as predictors.

| 🔶 Туре                                                         |                         |               |                 |       | 1             |
|----------------------------------------------------------------|-------------------------|---------------|-----------------|-------|---------------|
| <u></u>                                                        |                         |               |                 |       | 0             |
|                                                                | D                       | efine Type    | es              |       |               |
| 🔧 🗸 😽                                                          | ▶ Read Values           | Clear Values  | Clear All Value | s     |               |
| Field -                                                        | Туре                    | Values        | Missing         | Check | Direction     |
| 今 Age                                                          | 🔗 Range                 | <read></read> | 1               | Jone  | 📐 In          |
| 🔥 Sex                                                          | 🐓 Discrete              | ≺Read≻        | None            |       | 📐 In          |
| A BP                                                           | 🐓 Discrete              | ≺Read≻        | None            |       | 💊 In          |
| 🔥 Cholesterol                                                  | 🐓 Discrete              | ≺Read≻        | 1               | lone  | 💊 In          |
| A Drug                                                         | 🗳 Discrete              | ≺Read≻        | 1               | lone  | 🔨 In          |
| 🌋 Na_to_K                                                      | 🞸 <default></default>   | ≺Read≻        | 1               | lone  | 📐 In          |
|                                                                |                         |               |                 |       | 🙆 Out         |
|                                                                |                         |               |                 |       | 🐌 Both        |
|                                                                |                         |               |                 |       | None          |
| <ul> <li>View current</li> </ul>                               | fields 🔘 View unused fi | eld settings  |                 |       | Partition     |
| Types     Format     Annotations       OK     Cancel     Apply |                         |               |                 |       |               |
|                                                                |                         |               |                 |       | <u>R</u> eset |
|                                                                |                         |               |                 |       |               |

• Change the default name of Type node to Define Types

| 🔶 Туре                                               | ×                 |
|------------------------------------------------------|-------------------|
|                                                      | 0                 |
| Name: O Auto  Custom Define Types                    |                   |
| Tooltip text:                                        |                   |
| Keywords:                                            |                   |
|                                                      |                   |
|                                                      |                   |
|                                                      |                   |
|                                                      |                   |
| Created on January 1, 2010 7:31 PM by Administrator. | ID: id14QY15LVTUF |
| This object has not been saved.                      |                   |
| Types Format Annotations                             |                   |
| OK Cancel                                            | Apply Reset       |

- To estimate the model, place a C5.0 node in the workspace and attach it to the end of the stream as shown.
- Then click the green Execute button to execute the stream.

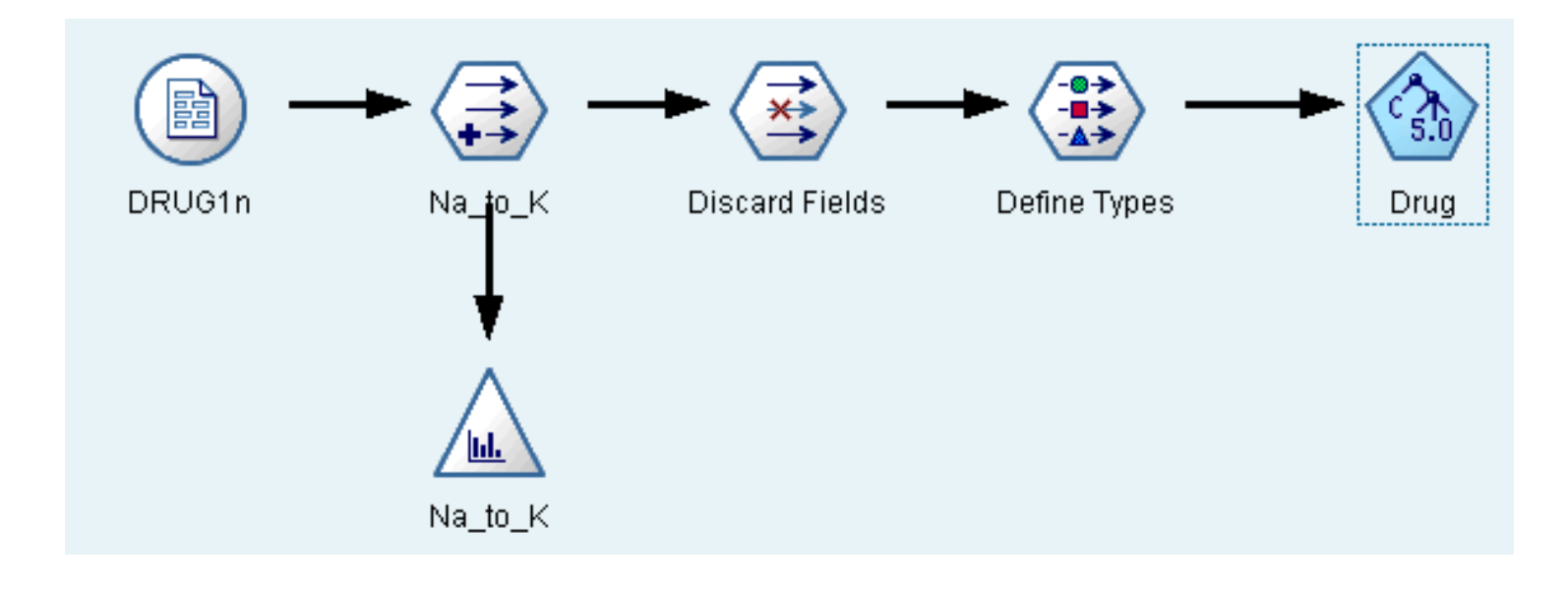

- This node uses the C5.0 algorithm to build either a **decision tree** or a **rule set**.
- A C5.0 model works by splitting the sample based on the field that provides the maximum **information** gain.
- Each subsample defined by the first split is then split again, usually based on a different field, and the process repeats until the subsamples cannot be split any further.
- Finally, the lowest-level splits are reexamined, and those that do not contribute significantly to the value of the model are removed or **pruned**.

• The C5.0 node can predict only a categorical target (Set or Ordered Set fields).

#### • Requirements

- To train a C5.0 model, there must be one categorical (i.e., Set or Ordered Set) Out field, and one or more In fields of any type.
- Fields set to **Both** or **None** are ignored.
- Fields used in the model must have their types fully instantiated (their type can not be string or type less).

#### • Strengths

- C5.0 models are quite robust in the presence of problems such as missing data and large numbers of input fields.
- They usually do not require long training times to estimate.
- In addition, C5.0 models tend to be easier to understand than some other model types, since the rules derived from the model have a very straightforward interpretation.
- C5.0 also offers the powerful **boosting method** to increase accuracy of classification.

#### • C5.0 Node Model Options

|                 | → Drug                                                        |
|-----------------|---------------------------------------------------------------|
|                 |                                                               |
|                 | Model name: 💿 Auto 🔿 Custom                                   |
|                 | ✓ Use partitioned data                                        |
|                 | Output type: 💿 Decision tree 🔘 Rule set                       |
|                 | Group symbolics                                               |
|                 | Use boosting Number of trials: 10                             |
|                 | Cross-validate Number of folds: 10                            |
|                 | Mode: <ul> <li>Simple  <ul> <li>Expert</li> </ul> </li> </ul> |
|                 | Favor: 💿 Accuracy 🔾 Generality                                |
|                 | Expected noise (%):                                           |
|                 | Fields Model Costs Analyze Annotations                        |
|                 | OK <u>Execute</u> Cancel <u>Apply R</u> eset                  |
| ie <sup>-</sup> |                                                               |

# **C5.0 Node Model Options**

#### • Model name:

- Specify the name of the model to be produced.
- Auto
  - With this option selected, the model name will be generated automatically, based on the target field name(s). This is the default.
- Custom
  - Select this option to specify your own name for the model nugget that will be created by this node.

#### • Output type

 Specify here whether you want the resulting model nugget to be a Decision tree or a Rule set.

# **C5.0 Node Model Options**

#### • Group symbolics

- If this option is selected, C5.0 will attempt to combine symbolic values that have similar patterns with respect to the output field.
- If this option is not selected, C5.0 will create a child node for every value of the symbolic field used to split the parent node.
- For example,
  - if C5.0 splits on a COLOR field (with values RED, GREEN, and BLUE), it will create a three-way split by default.
  - However, if this option is selected, and the records where COLOR = RED are very similar to records where COLOR = BLUE, it will create a two-way split, with the GREENs in one group and the BLUEs and REDs together in the other.

• When the C5.0 node is executed, the generated model node is added to the Models tab. To browse the model, right-click the icon and choose Browse from the context menu.

|   | Add <u>T</u> o Stream       |        | 10           |
|---|-----------------------------|--------|--------------|
|   | <u>B</u> rowse              |        | > <u>rug</u> |
|   | <u>R</u> ename and Annotate |        |              |
| 8 | Generate Modeling Node      |        |              |
|   | <u>S</u> ave Model          |        |              |
|   | S <u>a</u> ve Model As      |        |              |
| * | Sto <u>r</u> e Model        |        |              |
|   | Ex <u>p</u> ort PMML        |        |              |
|   | Add to Project              |        | ISP-DM       |
| × | <u>D</u> elete              | Delete | ⊁ (unsav     |
| _ |                             |        | 🛛 🌽 Bu:      |

• The Rule browser displays the set of rules generated by the C5.0 node in a decision tree format.

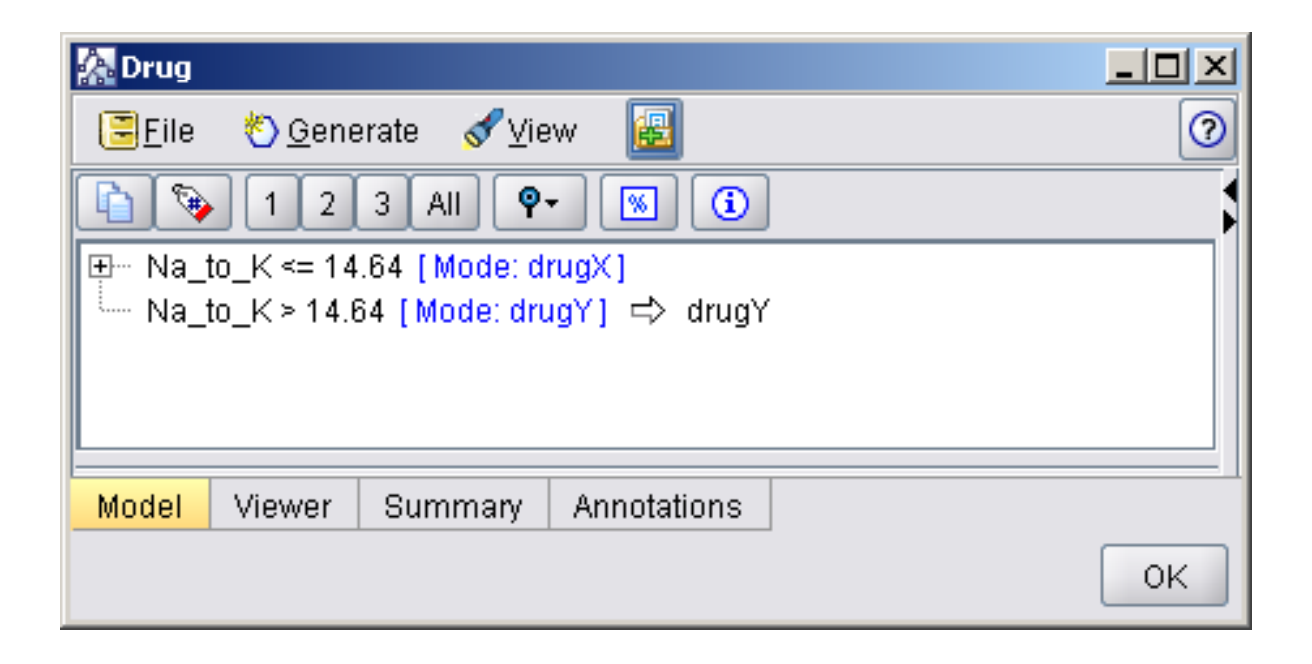

• Initially, the tree is collapsed. To expand it, click the All button to show all levels.

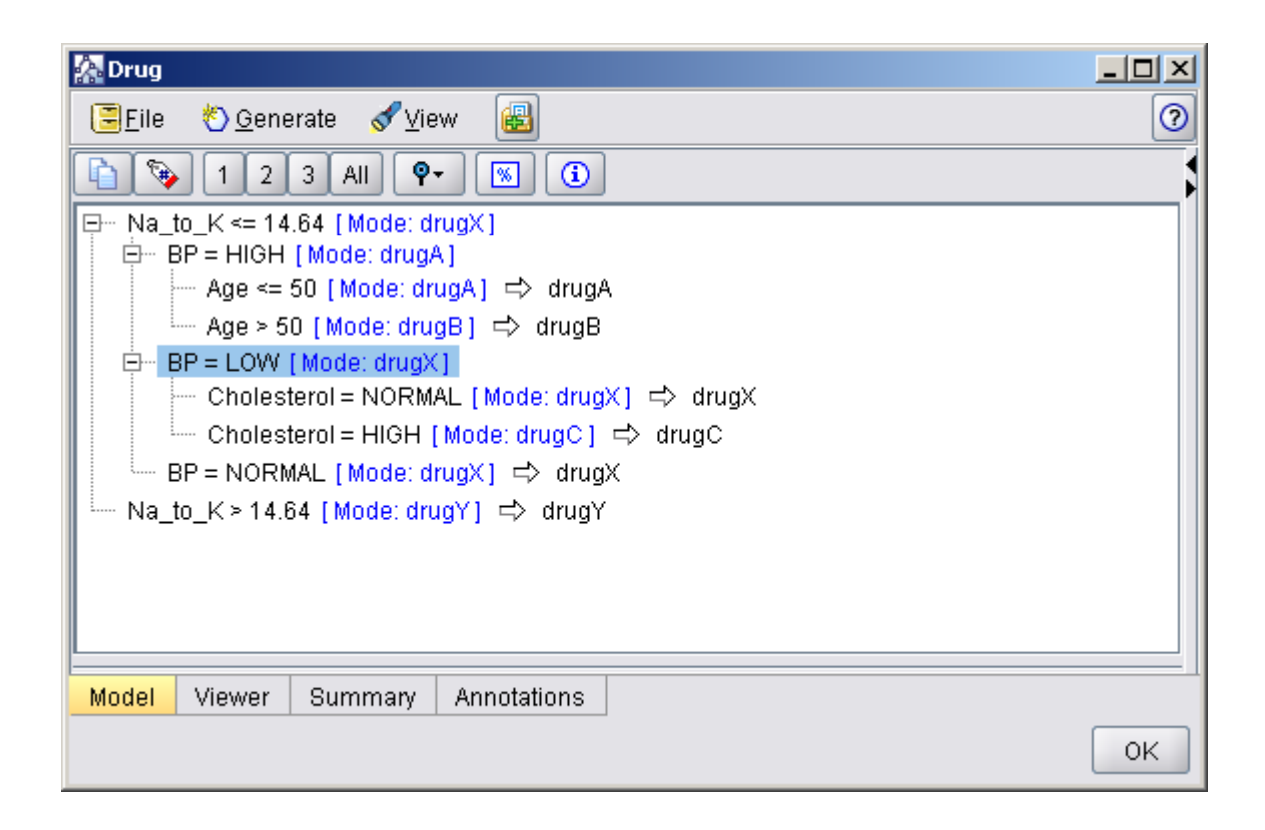

- Now you can see the missing pieces of the puzzle. For people with an *Na-to-K* ratio less than 14.642 and high blood pressure, age determines the choice of drug.
- For people with low blood pressure, cholesterol level seems to be the best predictor.

- The same decision tree can be viewed in a more sophisticated graphical format by clicking the Viewer tab.
- Here, you can see more easily the number of cases for each blood pressure category, as well as the percentage of cases.

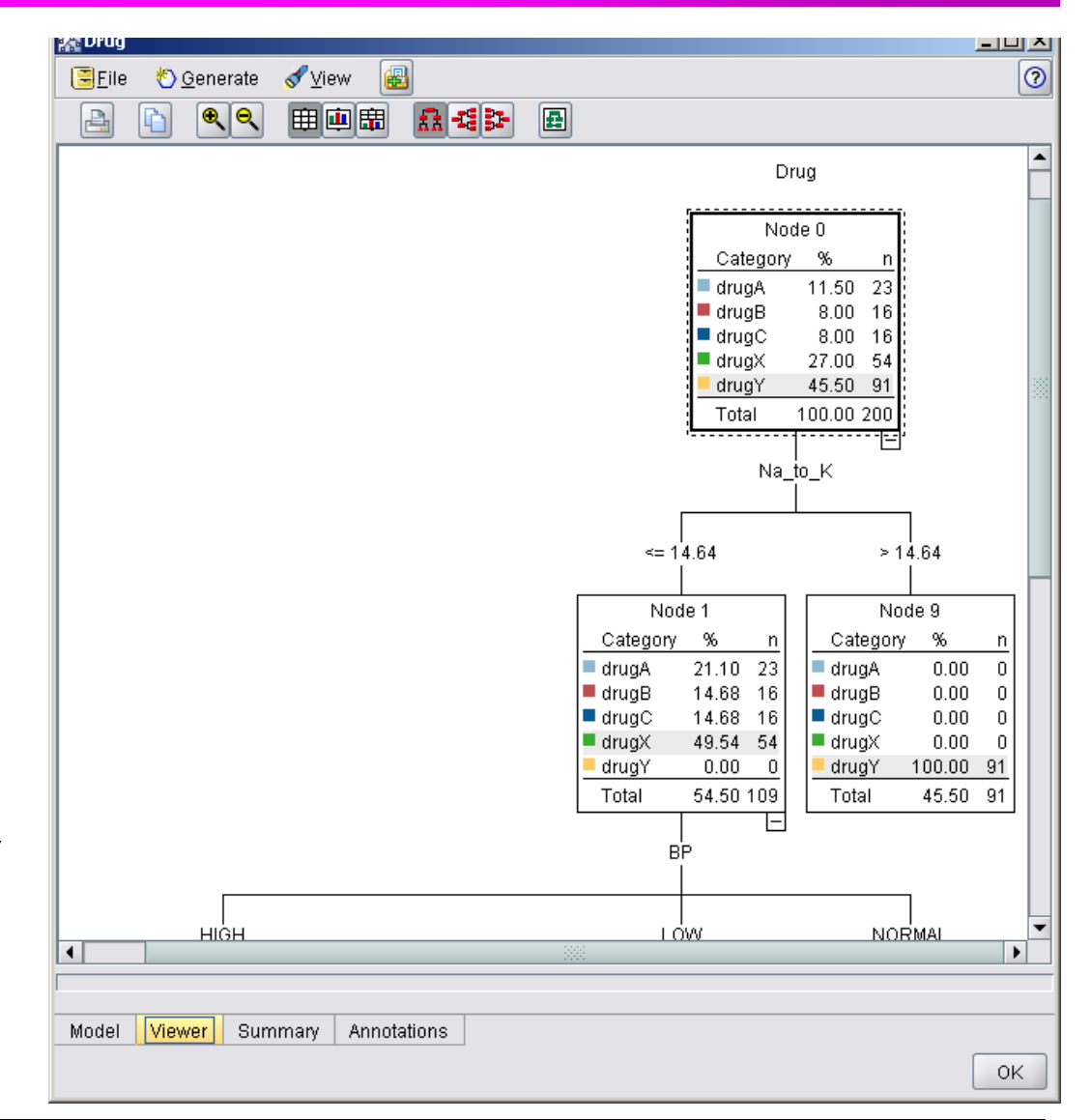

- You can assess the accuracy of the model using an Analysis node.
- First, attach the C5.0 model to the stream, and then attach an Analysis node.

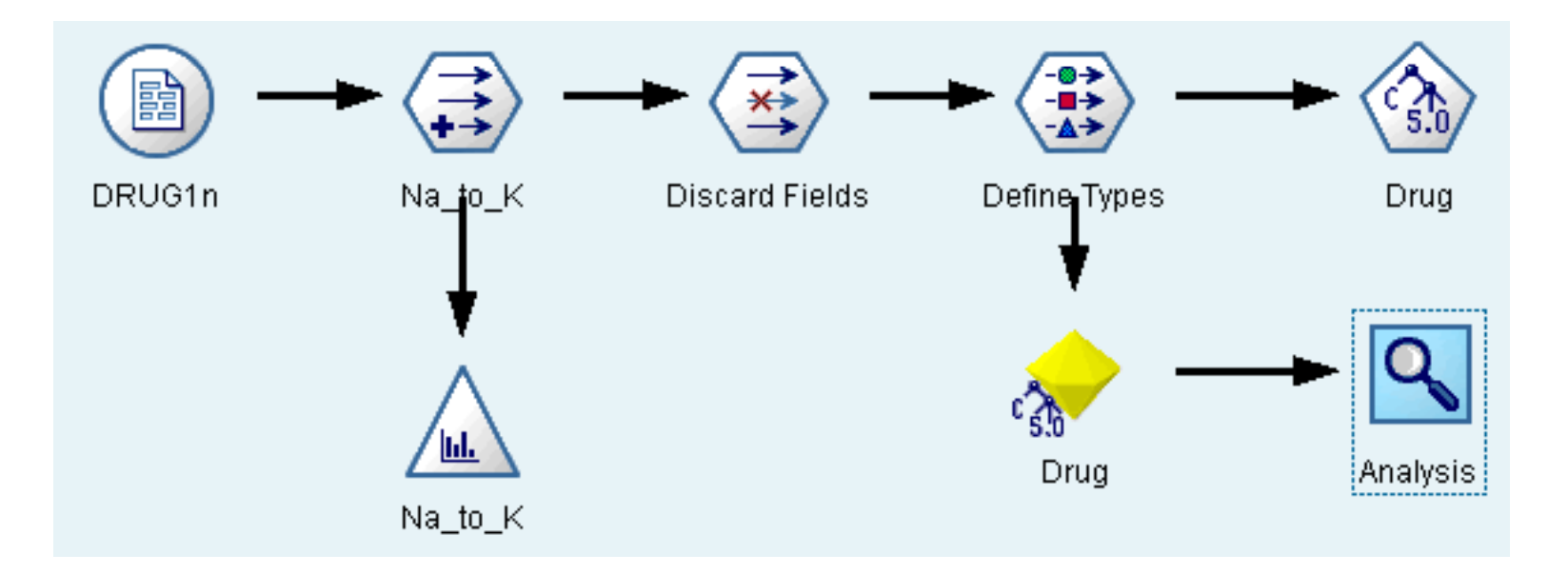

• The Analysis node output shows that with this artificial dataset, the model correctly predicted the choice of drug for almost every record in the dataset.

| 🔍 Analysis                    | s of [Drug]        |           |         |  |    |
|-------------------------------|--------------------|-----------|---------|--|----|
| [ <mark>≣</mark> <u>F</u> ile | じ <u>E</u> dit 🛛 🔢 | <b>2</b>  |         |  | ×0 |
| Colla                         | apse All           | 🌳 Expa    | and All |  |    |
| ⊡…Results                     | s for output field | d Drug    |         |  |    |
| . Ė…Cor                       | nparing \$C-Dr     | ug with D | )rug    |  |    |
|                               | Correct            | 199       | 99.5%   |  |    |
|                               | Wrong              | 1         | 0.5%    |  |    |
|                               | Total              | 200       |         |  |    |
|                               |                    |           |         |  |    |
| Analysis                      | Annotations        |           |         |  |    |
|                               |                    |           |         |  | ОК |

• With a real dataset you are unlikely to see 100% accuracy, but you can use the Analysis node to help determine whether the model is acceptably accurate for your particular application.

# References

#### References

• Clementine® 12.0 Clementine Applications Guide, 2007. (Chapter 8)

# • Clementine® 12.0 Clementine Modeling Nodes, 2007. (Chapter 6)

#### The end